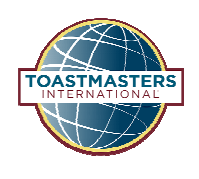

Once logged into Club Central, click the "Submit Payment" tile under "Club Membership".

After you have received the member's payment and the membership application has been submitted, you are ready to pay the Toastmasters International dues for your new member.

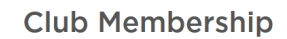

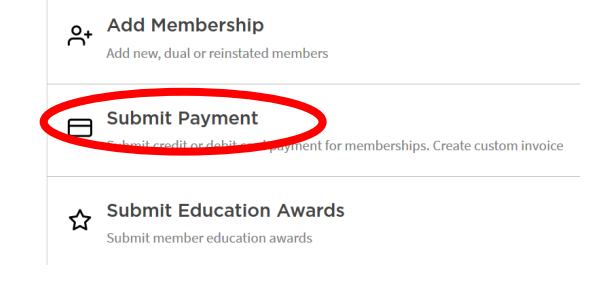

Continue to pay

## **| SUBMIT PAYMENT**

. .

Click "Add to Cart" on the same line as the member yo would like to pay the dues,

|                    | Select memberships for payment |              |            |              |                |                  |             |
|--------------------|--------------------------------|--------------|------------|--------------|----------------|------------------|-------------|
| as the member you  | Туре                           | Member       | Begin Date | End Date     | Order #        | Amount Due       |             |
| the dues           |                                |              |            |              |                | \$45.00          | Add to Cart |
| ine dues,          |                                |              |            |              |                | \$45.00          | Add to Cart |
| Click "Continue To | Ме                             | mbership Car | rt         |              |                |                  |             |
| Payment            | Тур                            | e Member     | Begin Date | End Date Ord | er # Processin | g Fee Amount Due |             |
| Information."      |                                |              |            |              |                | \$45.00          | Remove      |

Enter the payment information (Credit or Debit Card number) then click "Submit Payment."

| Payment Information<br>Wire Transfer Instructions (PDF) | Review    | / Cart         |            |          |         |                | Edit Cart | 🔒 Print Cart |
|---------------------------------------------------------|-----------|----------------|------------|----------|---------|----------------|-----------|--------------|
|                                                         | Туре      | Member         | Begin Date | End Date | Order # | Processing Fee | Am        | nount Due    |
| Credit Card Number* Expiration Date* Month • Year •     |           |                |            |          |         |                |           | \$45.00      |
| Use Club Information Name on Card *                     |           |                |            |          |         |                |           |              |
| Country* Select Country *                               |           |                |            |          |         |                |           |              |
| Address 1* Address 2                                    |           |                |            |          |         |                |           |              |
| City*                                                   |           |                |            |          |         |                |           |              |
|                                                         | Edit Cart | Submit Payment |            |          |         |                |           |              |